# CentreCOM®

インストールマニュアル NetWare 5

アライドテレシス(株)

本書は、CentreCOM LA-PCIシリーズLANアダプターのドライバー をNetWare 5のサーバ、MS-DOSクライアントにインストールする 手順を説明したものです。詳細は、ドライバーディスクに収録さ れている「¥netware.386¥readme.srv」「¥readme.odi」をご覧ください。

1 ドライブ名

以下の説明では、インストールの対象となるコンピュータが「AT 互換機またはPC98-NX」の場合は、CD-ROMドライブ「D:」、フロッ ピーディスクドライブ「A:」、MS-DOSがインストールされている ハードディスクドライブ「C:」を仮定します。

また、「PC-9800/PC-9821」の場合は、CD-ROM ドライブ「Q:」フロッピーディスクドライブ「B:」 MS-DOS がインストールされているハードディスクドライブ「A:」と仮定します。

必ずしも、この通りではありません。実際にご使用のコンピュー タでご確認になり、ドライブ名が異なる場合は、ご使用のコン ピュータにおけるものに読み替えてください。

## 2 サーバドライバーのインストール

## 2.1 サーバのインストールと共に

NetWareサーバのインストールと共に本製品のドライバーを組み込 む場合は、次の手順で行います。

- (1) 電源を切った状態で、本製品をコンピュータのPCIスロット に取り付けます。
- (2) コンピュータを起動し、NetWare 5のインストールを開始します。
- (3) インストール途中で、本製品が検出され、次のメッセージが 表示されます。「F10 ホーを押してください。表示されるメッ セージは、コンピュータ機種や本製品の取り付けスロットに よって異なります。

#### 次のアダプタをサポートする複数のドライバが見つかりました:

PRODID: PCI.1022.2000.0000.0000.16 BUS: PCI CLASS: LAN HINNAME: PCI.SLOT\_4 HINNUMBER: 4 SUBCLASS: ETHER システムに適したドライバ LAN )を選択するか、<F10>を押 してください。

- (4) 「デバイスタイプ」の画面が表示されます。上下矢印キー()を使用して、「ネットワークボード」の項にカーソルを移動し「Enter」キーを押してください。
- (5)「Ins」キーを2回押します。ドライバのバス指定画面が表示されます。ドライバディスクをフロッピーディスクドライブに 挿入し、「F3」キーを押してください。
- (6) ディレクトリパスを指定し、「Enter」キーを押してください。

#### A:¥NETWARE.386¥500

- (7)「インストールするドライバの選択:」画面が表示されます。 「Enter」キーを押すと、「ドライバ LAPCI.LAN をコピーしま すか?」と問い合わせがあります。「YES」を選択します。
- (8) プロトコルとパラメータの設定画面が表示されます。プロト コルとスロット番号を指定し、「パラメータを保存し、ドライ パをロード」を選択します。
- (9) 以降画面の指示にしたがって、インストールを進めます。

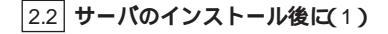

NetWare 5サーバのインストールは終了しているが、本製品のドラ イバーはこれからインストールするという場合は、次の手順で行 います。

- NetWare 5 サーバを終了し、コンピュータ本体の電源を切っ た状態で、本製品をコンピュータのPCIスロットに取り付け てください。本ボードの取り付けが完了したら、サーバを起 動してください。
- (2) NetWare 5 サーバを起動すると、「NetWare インストール」が 自動的に起動し、次のメッセージが表示されます。「F3」キー を押してください。

次のハードウェアが検出されましたが, このハードウェアをサポートするドライバが複数みつかりました:

PCI.1022.2000.0000.0000.16

選択するドライバのリストを表示するには<Enter>を押してください. 選択しないで続行するには<F3>を押してください

- (3) ドライパーの選択画面が表示されます。「Ins」キーを押し、 「リストにないドライパのインストール」を実行します。
- (4) ドライバのパス指定画面が表示されます。本製品のドライバ ディスクをフロッピーディスクドライブに挿入し、「F3 キー を押してください。
- (5)「NetWareサーバのインストールと共に本ドライバを組み込む 場合」の(6)~(9)の手順を行ってください。

2.3 サーバのインストール後に(2)

前項「サーバのインストール後に(1)」で「NetWareインストール」 が自動的に起動しなかった場合、またはドライバーを削除した後 に再度ドライバーのインストールを行う場合は、次の手順を行っ てください。

 NetWare 5 サーバが起動している状態で、「System コンソー ル」に切り替え、次のコマンド入力します。

ServerName : NWCONFIG

または

ServerName : LOAD NWCONFIG

- (2)「ドライバオプション(ディスクおよびネットワークのロード/ アンロード)」を選択し、「ドライバオプション」画面にて、 「ネットワークドライバの設定」を選択します。
- (3)「追加ドライバに対する操作」画面にて、「追加ドライバの選択」を選択します。
- (4) 「サーバのインストール後に(1)」の(4)~(5)の手順を行って ください。

# 3 MS-DOS クライアントドライバー のインストール

以下、DOS環境でのCD-ROMからのインストールの場合を説明します。その他の場合は、マニュアルを参照してください。

- MS-DOSを起動し、「Novell Client Software のCD-ROMをCD-ROM ドライブに入れてください。
- (2) 「INSTALL.BAT」コマンドを入力します。

AT 互換機 /PC98-NX C:¥>d: D:¥>install dosv PC-9800/PC-9821

A:¥>q: Q:¥>install pc98

- (3) ライセンスに関する表示がされます。契約内容に同意し、インストールを続行する場合は「ENTER」キーを押します。
- インストールするオプションを選択します。ここでは、 「Novell Client for DOS」を選択した場合を説明します。選択 終了後、「F10」キーを押します。
- (5) LANドライバタイプの選択画面が表示されます。16ビットまたは32ビットを選択してください。弊社PC/TCPを使用する場合、必ず16ビットを選択してください(32ビットドライバでは、PC/TCP は使用できません)。

#### 32 ビットを選択した場合

「32 ピット LAN ドライバ」の選択画面が表示されます。矢印 キーで一覧をスクロールさせ、「USER SPECIFIED 32-BIT DRIVER」にカーソルを移動して、「Enter」キーを押します。

「ドライバディスクの挿入」画面が表示されます。次のパスを 入力してください。

AT 互換機 /PC98-NX A:¥NETWARE.386¥500

PC-9800/PC-9821 B:¥NW500

「32ビットLANドライバ」の選択画面が表示されます。「Allied Telsis CentreCOM LA-PCI LAN Driver」にカーソルを移動し、 「Enter」キーを押します。

「Allied Telesis CentreCOM LA-PCI LAN Driver の設定」画面が 表示されます。使用するフレームタイプを指定してください。 どのフレームタイプを使用するかは、お客様の環境によりま すので、不明な場合はシステム管理者にお問い合わせくださ い。ドライバ再試行、ノードアドレスに関しては、通常変更 する必要はありません。また、「不明パラメータ」の項目が表 示されますが、この項目に関しても変更する必要はありませ ん。設定が終了したら、「F10」キーを押します。

## 16 ビットを選択した場合

「16 ビットLANドライバ」の選択画面が表示されます。矢印 キーで一覧をスクロールさせ、「USER SPECIFIED 16-BIT DRIVER」にカーソルを移動して、「Enter」キーを押します。

「ドライバディスクの挿入」画面が表示されます。次のパスを 入力してください。 AT 互換機/PC98-NX A:¥NW500

PC-9800/PC-9821 B:¥NW500

「16 ビットLAN ドライバ」の選択画面が表示されます。 「CentreCOMLA-PCI」にカーソルを移動し、「Enter」キーを押 します。

「CentreCOM LA-PCI の設定」画面が表示されます。使用する フレームタイプを指定してください。どのフレームタイプを 使用するかは、お客様の環境によりますので、不明な場合は システム管理者にお問い合わせください(弊社PC/TCPも同時 に使用する場合、必ずフレームタイプに「Ethernet\_II」を入れ てください)。 通常、ノードアドレスに関しては変更する必要はありません (空欄のままにします)。設定が終了したら、「F10」キーを押 します。

- (6)「インストール環境設定の要約」画面が表示されます。確認 後、「F10」キーを押してください。ファイルのコピーが行われ、インストールが終了します。
- (7) コピー終了後、再起動するよう表示されますので、フロッ ピーディスクドライブより、LA-PCIドライバディスクを抜 き、再起動します。以上でNetWare Client へのドライバのイ ンストールは終了です。

## 3.1 インストール結果

NetWare 5.0J クライアント、LA-PCI ドライバーのインストールが 終了すると、C:¥NOVELL¥CILIENT32(デフォルト)に必要なファ イルがコピーされ、STARTNET.BAT、NET.CFGが作成されます。 また、AUTOEXEC.BAT に STARTNET.BAT の記述と SET TZ=の 記述が追加されます。

INSTALLBATに対してデフォルト値を指定して作成されたAT互 換機/PC98-NXにおける、STARTNET.BAT、NET.CFGの例を下記 に示します。PC-9800/PC-9821の場合は、STARTNET.BATにおい てドライブ名が A:」となります。また、NET.CFGにおいて「SHORT MACHINE TYPE」が「PC98」、「LONG MACHINE TYPE」が 「NEC\_PC」となります。

弊社 CentreNET PC/TCP を使用する場合は、エディタで NET.CFG を編集してください。

#### STARTNET.BAT(32 ビットLAN ドライバー)

SET NWLANGUAGE=NIHONGO C:¥NOVELL¥CLIENT32¥NIOS.EXE LOAD C:¥NOVELL¥CLIENT32¥NBIC32.NLM LOAD C:¥NOVELL¥CLIENT32¥LSLC32.NLM LOAD C:¥NOVELL¥CLIENT32¥CMSM.NLM LOAD C:¥NOVELL¥CLIENT32¥ETHERTSM.NLM LOAD C:¥NOVELL¥CLIENT32¥LAPCI.LAN FRAME=ETHERNET\_802.2 LOAD C:¥NOVELL¥CLIENT32¥LAPCI.LAN FRAME=Ethernet\_802.3 LOAD C:¥NOVELL¥CLIENT32¥TRANNTA.NLM LOAD C:¥NOVELL¥CLIENT32¥IPX.NLM LOAD C:¥NOVELL¥CLIENT32¥SPX\_SKTS.NLM LOAD C:¥NOVELL¥CLIENT32¥CLIENT32.NLM

## NET.CFQ(32 ビットLAN ドライバー)

NetWare DOS Requester FIRST NETWORK DRIVE F NETWARE PROTOCOL NDS BIND SHORT MACHINE TYPE DOSV LONG MACHINE TYPE IBM\_PC RESOLVE NAME USING PRIMARY OFF

NIOS

LINE DRAW CHARS "

Protocol IPX IPX SOCKETS 40

## STARTNET.BAT(16 ビットLAN ドライバー)

SET NWLANGUAGE=NIHONGO C:¥NOVELL¥CLIENT32¥NIGS.EXE LOAD C:¥NOVELL¥CLIENT32¥NBIC32.NLM C:¥NOVELL¥CLIENT32¥NIGODI.COM C:¥NOVELL¥CLIENT32¥NESL.COM C:¥NOVELL¥CLIENT32¥LAPCI.COM LOAD C:¥NOVELL¥CLIENT32¥LSLC32.NLM LOAD C:¥NOVELL¥CLIENT32¥PC32MLID.LAN LOAD C:¥NOVELL¥CLIENT32¥TRANNTA.NLM LOAD C:¥NOVELL¥CLIENT32¥IPX.NLM LOAD C:¥NOVELL¥CLIENT32¥FPX.SNLM LOAD C:¥NOVELL¥CLIENT32¥SPX\_SKTS.NLM

#### NET.CFQ(16 ビットLAN ドライバー)

NetWare DOS Requester FIRST NETWORK DRIVE F NETWARE PROTOCOL NDS BIND SHORT MACHINE TYPE DOSV LONG MACHINE TYPE IBM\_PC RESOLVE NAME USING PRIMARY OFF

NIOS

LINE DRAW CHARS " "

Protocol IPX IPX SOCKETS 40 . . . .

## ご注意

- (1) 本マニュアルは、アライドテレシス(株)が作成したもの で、全ての権利をアライドテレシス(株)が保有していま す。アライドテレシス(株)に無断で本書の一部または全 部を複製することを禁じます。
- (2) アライドテレシス(株)は、予告なく本マニュアルの一部 または全体を修正、変更することがありますのでご了承 ください。
- (3) アライドテレシス(株)は、改良のため製品の仕様を予告 なく変更することがありますのでご了承ください。
- (4) 本製品の内容またはその仕様に関して発生した結果については、いかなる責任も負いかねますのでご了承ください。

©1998 アライドテレシス株式会社

## 商標について

CentreCOM、CentreNETはアライドテレシス株式会社の登録 商標です。

NetWare は米国 Novell の登録商標です。

PC/TCP は米国 FTP Software, Inc.の登録商標です。

Windows、WindowsNT、MS-DOSは、米国MicrosoftCorporation の登録商標です。

その他、この文書に掲載しているソフトウェアおよび周辺機 器の名称は各メーカーの商標または登録商標です。

## マニュアルバージョン

1998年12月4日 Rev.A 初版